فدراسیون ورزش های جانبازان و معلولین جمهوری اسلامی ایران www.irisfd.ir

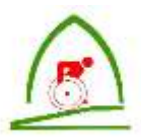

راهنمای ثبت نام آنلاین

سامانه ثبت نام آنلاین فدراسیون ورزش های جانبازان و معلولین جمهوری اسلامی ایران در جهت ثبت اطلاعات ورزشکاران، مربیان، داوران، سرپرستان و هیات های استانی طراحی شده است.

به منظور ثبت اطلاعات روال زیر می بایستی انجام گردد:

- در ابتدا به سامانه ثبت نام آنلاین در مسیر <u>reg.irisfd.ir</u> مراجعه نمایید.
  - بر روی گزینه ثبت نام کلیک نمایید.
  - فرمی خام برای شما نمایش داده می شود.
- به منظور ثبت اطلاعات در ابتدا می بایستی برای خود نام کاربری برگزینید. دقت نمایید که نام کاربری انگلیسی باشد. سپس یک
  رمز عبور حداقل ۸ کاراکتر و شامل حروف بزرگ، کوچک و عدد انتخاب نموده و در دو باکس رمز عبور و تایید رمز عبور وارد نمایید.
  - در ادامه اقدام به تکمیل اطلاعات خود نمایید.
  - دقت نمایید که هر فرد تنها یک مرتبه مجاز به ورود اطلاعات می باشد.
  - در ورود شماره موبایل و آدرس پست الکترونیکی نهایت دقت را رعایت فرمایید.
- در صورتی که <u>ورزشکار ملی</u> هستید می بایستی چک باکس مرتبط با آن را کلیک نموده و اطلاعات (شماره گذرنامه، نام، نام خانوادگی و تارخ انقضاء) را پر کنید.
  - پس از ورود تمامی اطلاعات، دکمه ثبت نام را کلیک کنید.
- با انجام این روال یک ایمیل و یک sms برای شما ارسال می گردد که نمایانگر ثبت موفقیت آمیز اطلاعات شما در سامانه فدراسیون می باشد.

نکته (یک مرحله تا اتمام نهایی اطلاعات باقی مانده است)

- پس از انجام روال بالا مجددا در سیستم با نام کاربری و رمز عبور خود وارد شوید.
  - ب پس از ورود اقدام به بارگذاری عکس های در فرم آپلود عکس ها نمایید.

|           | الدراسسين ويراش هاي ماداران و مقولين<br>معهوري الملاحية الري<br>Astanation Standard                                                                                                    |
|-----------|----------------------------------------------------------------------------------------------------|
|           | معديده<br>سامة من مساحقة البيت تام التلين                                                                                                    |
|           | and some for the second                                                                                                    |
|           | ین<br>مارجو الجوادری                                                                                                    |
|           | و منطقه<br>بند الساقي<br>منا الساقي                                                                                                    |
|           | and a state of the state of the |
|           | Mag (3                                                                                                    |
|           | $\int d^{2} dr  e^{-\frac{1}{2}}  dr  dr  dr  dr  dr  dr  dr  $                                                                                                    |
| القاقيب ا | السكان فالرب فالفي                                                                                                    |
|           | عادن مزيو                                                                                                    |
|           | والبن شاهدتها                                                                                                    |
|           | مانير البراني                                                                                                    |

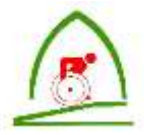

فدراسیون ورزش های جانبازان و معلولین جمهوری اسلامی ایران www.irisfd.ir

 اطلاعات وارد شده برای هر فرد قابل ویرایش می باشد بدین معنی که هر زمان وارد سامانه شوید می توانید اطلاعات خود را ویرایش نمایید.

## فراموشی رمز عبور

- در صورتی که رمز عبور خود را فراموش نموده اید، در فرم ورود لینک فراموشی رمز عبور را کلیک نمایید.
  - · فرمی به شما نمایش داده می شود که ایمیل ثبت نامی شما پرسیده می شود.
- با ورود ایمیل و کلیک بر روی دکمه **ارسال** یک ایمیل از طرف دامنه irisfd.ir برای ایمیل ثبت نامی شما ارسال می گردد.
  - ایمیل ارسالی را باز نموده و بر روی لینک مورد نظر کلیک نمایید.
  - پس از کلیک بر روی آن یک ایمیل دیگری برای شما ارسال می گردد که شامل رمز عبور شما می باشد.
  - با استفاده از این رمز عبور می توانید وارد حساب کاربری خود شوید و البته حتما اقدام به تغییر آن نمایید.

## ار تباط با پشتیبان وب سایت

- به منظور سوال از پشتیبان وب سایت وارد حساب کاربری خود شوید.
  - بر روی لینک <u>تیکت</u> در منوی سمت راست کلیک نمایید.
    - سپس بر روی دکمه بعلاوه کلیک نمایید.
- در فرم نمایش داده شده موضوع و متن درخواست خود را وارد نموده و دکمه **اضافه** را کلیک نمایید.
- پس از آن در لیست نمایش داده شده وضعیت تیکت بصورت در حال بررسی نمایش داده می شود.
- در صورت پاسخ پشتیبان به درخواست شما وضعیت تیکت به حالت پاسخ داده شده بر می گردد.